# 3.香港①

## ■ 香港知的財産局

- ・次のURLにアクセス: <u>https://esearch.ipd.gov.hk/nis-pos-view/#/</u>
- •Search for Trade Marksをクリックします

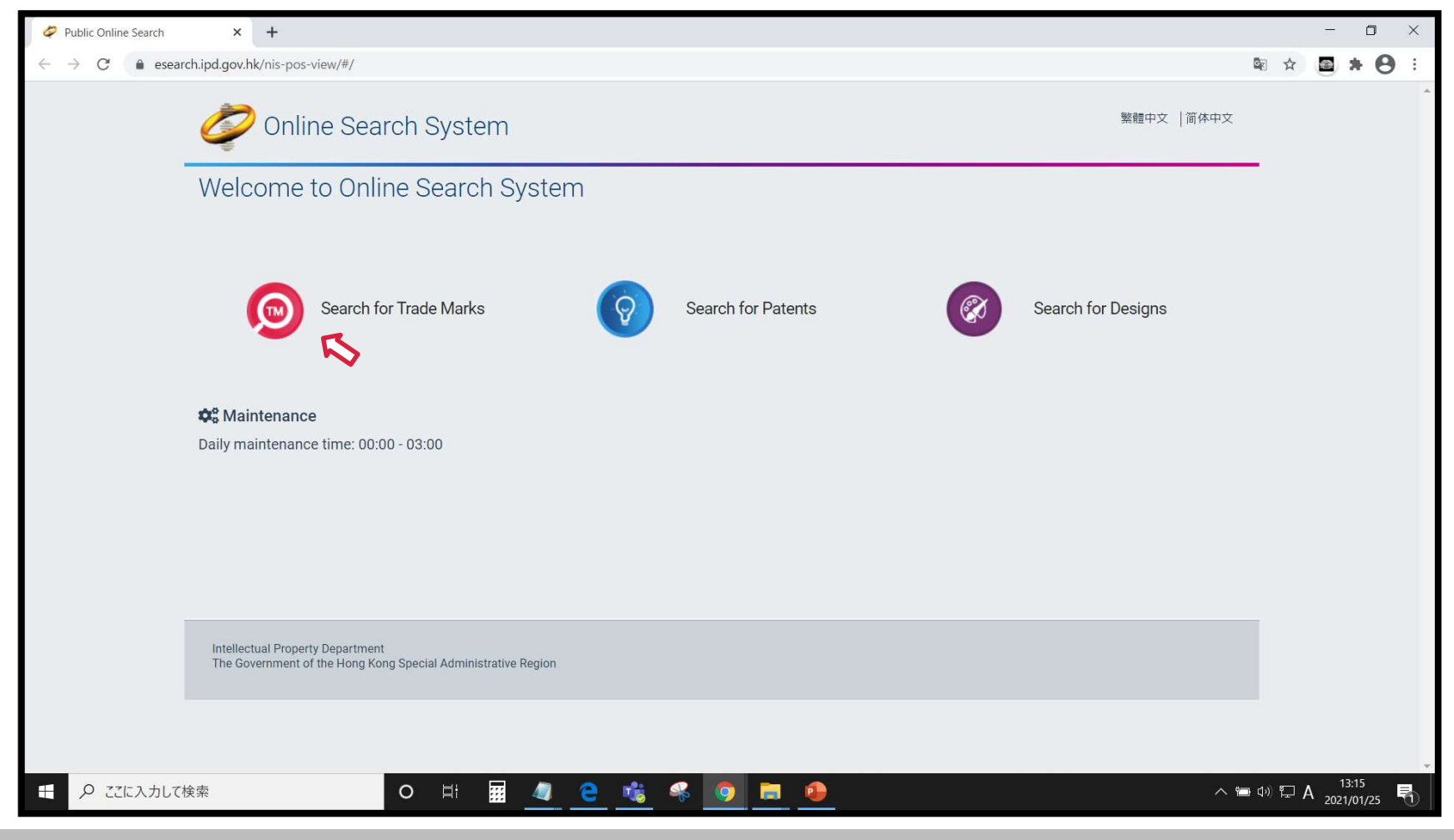

3.香港②

### ■ 智慧財産局商標檢索

・利用者への確認事項が表示されるので確認しACCEPTをクリックします

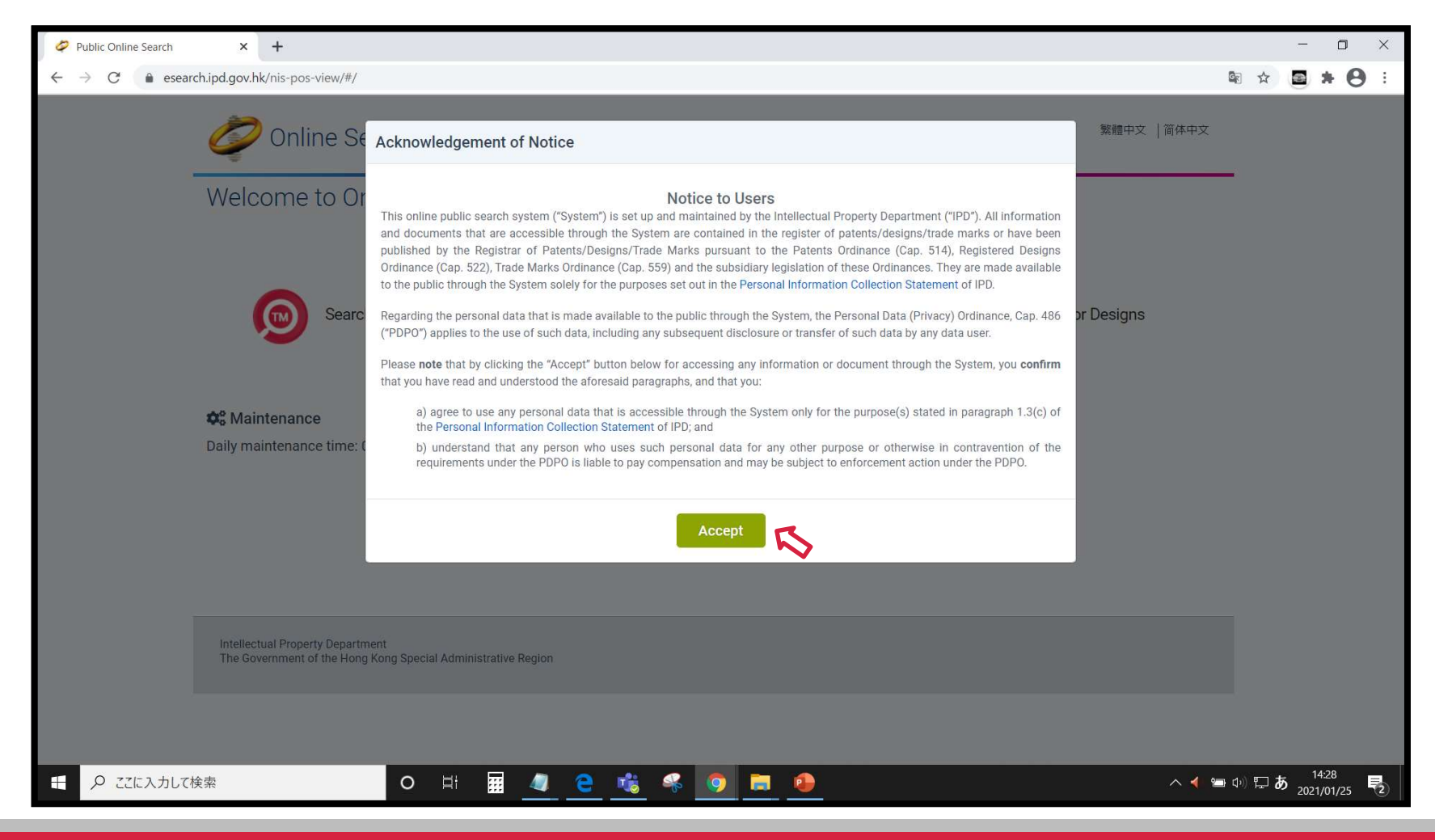

3-1.出願番号での検索①

- ・Quick Searchが初期表示されます。
- ・確認する商標番号を「Trade Mark Number」に半角数字で番号入力し「Search」をクリックします。

| 🖉 Trade Mark Search 🛛 🗙 🕂 |                                     |                             |           |                                 |       |                                               | - 0                              | ×          |
|---------------------------|-------------------------------------|-----------------------------|-----------|---------------------------------|-------|-----------------------------------------------|----------------------------------|------------|
| ← → C                     | pos-view/#/tm/quicksearch           |                             |           |                                 |       |                                               | 🗟 Q 🏠 🔤 🛊 🕻                      | 9 :        |
|                           | Zrade Mark Search                   |                             |           | 繁體中                             | 文   简 | I体中文   About Trade Mark search  Help <b>?</b> |                                  | *          |
|                           | Q Quick Search Q Advance            | ed Search  ★ Records Extrac | ct List(( | )) 品 G&S Classification         | ₹₽    | G&S Extract List(0)                           |                                  |            |
|                           | Search for: Trade Mark Docum        | nent                        |           |                                 |       |                                               |                                  |            |
|                           | Record Type                         |                             |           | Trade Mark Number               |       |                                               |                                  |            |
|                           | All                                 |                             | *         | 302123487                       |       | 7                                             |                                  |            |
|                           | Search Method                       |                             |           | Mark Type                       |       |                                               |                                  |            |
|                           | Wildcard                            |                             | *         | All                             |       | Ŧ                                             |                                  |            |
|                           | Trade Mark Text (Example: ap*ple, a | o?le)                       |           | Nature of Mark                  |       |                                               |                                  |            |
|                           |                                     |                             |           | All                             |       |                                               |                                  |            |
|                           | Device Code (Example: 1.1.2)        |                             | •         | Mark Description                |       |                                               |                                  |            |
|                           | Add a tag                           |                             | Q         |                                 |       |                                               |                                  |            |
|                           | Class Number (Example: 3)           |                             | •         | Specifications of Goods/Service | es    |                                               |                                  |            |
|                           | Add a tag                           |                             | Q         |                                 |       |                                               |                                  |            |
|                           | Filing Date                         |                             | []        | Registration Date               | 1)    |                                               |                                  |            |
|                           | From                                | То                          | ē         | From                            |       | То                                            |                                  |            |
|                           | Applicant/Owner                     |                             |           | Agent's Details                 |       |                                               |                                  |            |
|                           |                                     |                             |           |                                 |       |                                               |                                  |            |
|                           | Address for Service                 |                             |           |                                 |       |                                               |                                  |            |
|                           |                                     |                             |           |                                 |       |                                               |                                  |            |
|                           | > More search criteria              |                             |           |                                 |       |                                               |                                  |            |
|                           |                                     |                             |           |                                 |       | Reset Clear Search                            |                                  |            |
|                           |                                     |                             |           |                                 |       |                                               | R                                |            |
|                           |                                     |                             |           |                                 |       |                                               | •                                |            |
| ←  ク ここに入力して検索            | O ⊟ <del>i</del>                    | ii 🧧 🤮 🤞                    | 6         | 9 🗮 \varTheta 💶                 |       |                                               | ヘ ◀ 📾 Φ) 沪 A 14:40<br>2021/01/25 | <b>P</b> 2 |

3-1.出願番号での検索②

- ・検索画面の下に番号に該当する商標が表示されます。
- ・「Trade Mark Number」をクリックすると詳細情報が表示されます。

| 🗳 Trade Mark Search 🛛 🗙 🕇       |                              |        |                    |             |                |                                     |          |                          |         |         | -                | ٥           | $\times$ |
|---------------------------------|------------------------------|--------|--------------------|-------------|----------------|-------------------------------------|----------|--------------------------|---------|---------|------------------|-------------|----------|
| ← → C  esearch.ipd.gov.hk/nis-p | oos-view/#/tm/quicksearch    |        |                    |             |                |                                     |          |                          | G       | Q \$    |                  | • 0         | :        |
|                                 |                              |        |                    |             |                | АП                                  |          | *                        |         |         | <u> </u>         | -           |          |
|                                 | Device Code (Example: 1.1.2) |        |                    |             |                | Mark Description                    |          |                          |         |         |                  |             |          |
|                                 | Add a tag                    |        |                    |             | Q              |                                     |          |                          |         |         |                  |             |          |
|                                 | Class Number (Example: 3)    |        |                    |             |                | Specifications of Goods/Services    |          |                          |         |         |                  |             |          |
|                                 | Add a tag                    |        |                    |             | Q              |                                     |          |                          |         |         |                  |             |          |
|                                 | Filing Date                  |        |                    |             |                | Registration Date                   |          |                          |         |         |                  |             |          |
|                                 | From                         | т      | Го                 |             | ė              | From 🛅 To                           |          | ė                        |         |         |                  |             |          |
|                                 | Applicant/Owner              |        |                    |             |                | Agent's Details                     |          |                          |         |         |                  |             |          |
|                                 |                              |        |                    |             |                |                                     |          |                          |         |         |                  |             |          |
|                                 | Address for Service          |        |                    |             |                |                                     |          |                          |         |         |                  |             |          |
|                                 |                              |        |                    |             |                |                                     |          |                          |         |         |                  |             |          |
|                                 | > More energy oritoria       |        |                    |             |                |                                     |          |                          |         |         |                  |             |          |
|                                 | > More search chtena         |        |                    |             |                |                                     |          |                          |         |         |                  |             |          |
|                                 |                              |        |                    |             |                | Res                                 | et Clear | Search                   |         |         |                  |             |          |
|                                 |                              |        |                    |             |                |                                     |          |                          |         |         |                  |             |          |
|                                 | 10 v of 1 results            |        |                    |             |                | ≪ < Page 1 → >> 📰                   | 😐 🖈 C    | ₫- ⊠-                    |         |         |                  |             |          |
|                                 |                              |        |                    |             |                |                                     |          |                          |         |         |                  |             |          |
|                                 | Trade Mark                   | Mark   | Trade<br>Mark Text | Status      | Class          | Applicant/Owner's Name              | Priority | Mark                     |         |         |                  |             |          |
|                                 |                              | - Mark | india reat         | otatuo      | Humber         | Approving officer of function       | Dute     | 1760                     |         |         |                  |             |          |
|                                 |                              |        |                    |             |                |                                     |          |                          |         |         |                  |             |          |
|                                 | - 202122407                  |        | 鹿児島黑               | Deviational | 00             | NIHON-KOKU KAGOSHIMA-KEN (Kagoshima |          | Ordinanu                 |         |         |                  |             |          |
|                                 | JU 302123487                 | つま湯せ   | 鶏                  | Registered  | 29             | Prefectural Government of Japan)    |          | Ordinary                 |         |         |                  |             |          |
|                                 |                              |        |                    |             |                |                                     |          |                          |         |         |                  |             |          |
|                                 |                              |        |                    |             |                |                                     |          |                          |         |         |                  |             |          |
|                                 | 10 v of 1 results            |        |                    |             |                | ≪ < Page 1 - > >> 📰 🎬               | 🖽 🖈 [    | ₫- ⊠-                    |         |         |                  |             |          |
|                                 |                              |        |                    |             |                |                                     | そう ちょう   | $\cdots$ $t^* = -\sigma$ | いれいおうよ  | 、       | +                |             |          |
|                                 | Disclaimer Contact Us        |        |                    |             |                | EXCEL田力や間易←                         | +和、クリ    | ット衣示し                    | ノッシックイル | , C25   | ,                | 1           |          |
|                                 |                              |        |                    |             |                |                                     |          |                          |         |         |                  |             | ×        |
| € 🔎 ここに入力して検索                   | O H                          | #      | <u>a</u> <u>e</u>  | <u> </u>    | <del>%</del> ( | ) 📃 😐 💻                             |          |                          | ~ 🛃 🕯   | 🖿 (+þ 🏳 | A 14:4<br>2021/0 | 15<br>01/25 | 2        |

3-1.出願番号での検索③

#### ・商標の詳細情報が表示されます。

| Trade Mark Search × +             |                                                                                                    |                                                                                                    |                                                                                  | - 0 ×                                                             |  |  |  |  |
|-----------------------------------|----------------------------------------------------------------------------------------------------|----------------------------------------------------------------------------------------------------|----------------------------------------------------------------------------------|-------------------------------------------------------------------|--|--|--|--|
| ← → C' è esearch.ipd.gov.hk/nis-j | pos-view/#/tm/details/view                                                                                                    | /294574_302123487/0/0/1/10/0/1/0/null_null/KC<br>: <b>Search</b>                                                                                                    | elShhcHBsaWNhdGivbk51bWJlcjooMzAyMTlzNDg3KSkhXiEgQU5ElCFelShpc0RlYWR 🗟 Q 😭 🚘 🏃 🕙 |                                                                   |  |  |  |  |
|                                   | ९ Quick Search ९                                                                                                    | Advanced Search 🕇 Records Extract List(                                                                                                    | 0) 品 G&S Classification                                                          |                                                                   |  |  |  |  |
| 検索条件入力/結果に戻る                      | <ul> <li>◆ Back to search results</li> <li>鹿児島 黑鶏</li> <li>Details</li> <li>基本資料</li> <li>Basic information</li> <li>商標</li> <li>Mark</li> <li>日期(日日-月月-年年<br/>年年)</li> <li>Dates (DD-MM-YYYY)</li> <li>申請人/擁有人</li> <li>Applicant/Owner</li> <li>詳細背景資料/批註事<br/>項</li> <li>Historical</li> <li>Details/Endorsement</li> </ul> | S ★ ② ●         基本資料 Basic information         [210/111] 商標編號: 302123487         Trade Mark         No:         狀況:         Registered         Status:         商標文字:       鹿児島 黒鶏         Trade Mark         Trade Mark         Trade Mark         Trade Mark         Trade Mark         Text: | ● ● ● ● ● ● ● ● ● ● ● ● ● ● ● ● ● ● ●                                            |                                                                   |  |  |  |  |
| ←  ク ここに入力して検索                    | 0                                                                                                    | H 🖩 🦉 C 🐝 🤻                                                                                                    | 9 🚍 🚯 🗶                                                                          | へ ◀ ভ Φ <sup>()</sup> 际 A <sup>14:48</sup><br>2021/01/25 <b>見</b> |  |  |  |  |

## 3-2.漢字/アルファベット商標の検索①

- ・「Trade Mark Text」に検索する文字列を、区分で絞り込む場合は「Class Number」に区分を入力します。
- ・「Trade Mark Text」の\*(ワイルドカード)、複数文字列のカンマ区切りはor条件、空白区切りはand条件です。

| Trade Mark Search × +                                          |                                                           |                                                             | - O X                                           |
|----------------------------------------------------------------|-----------------------------------------------------------|-------------------------------------------------------------|-------------------------------------------------|
| $\leftrightarrow$ $\rightarrow$ C $($ esearch.ipd.gov.hk/nis-p | os-view/#/tm/quicksearch                                  |                                                             | 🕸 २ 🛧 🖻 🗯 😝 :                                   |
|                                                                | C Trade Mark Search                                       | 繁耀中文   简体中文   About Trade Mark search  Help <b>?</b>        |                                                 |
|                                                                | Q Quick Search Q Advanced Search 🖈 Records Extract List(C | b) $f_{ab}$ G&S Classification $f_{ab}$ G&S Extract List(0) |                                                 |
|                                                                | Search for: Trade Mark Document                           |                                                             |                                                 |
|                                                                | Record Type All                                           | Trade Mark Number                                           |                                                 |
|                                                                | Search Method<br>Wildcard ~                               | Mark Type                                                   |                                                 |
| 【注】日本語漢字を検索                                                    | Trade Mark Text (Example: ap*ple, ap?le)<br>*鹿兒島*,*鹿児島*   | Nature of Mark                                              |                                                 |
| する場合は、必ず繁体<br>字もカンマ区切りで検索                                      | Device Code (Example: 1.1.2)<br>Add a tag                 | Mark Description                                            |                                                 |
| してください。                                                        | Class Number (Example: 3)                                 | Specifications of Goods/Services                            |                                                 |
| 日本語漢字のデータ格納は繁体字<br>変換されているものと、日本語漢字                            | Filing Date                                               | Registration Date                                           |                                                 |
| のまま格納されているものが混在しています。                                          | Applicant/Owner                                           | Agent's Details                                             |                                                 |
| ······                                                         | Address for Service                                       |                                                             |                                                 |
|                                                                | > More search criteria                                    |                                                             |                                                 |
|                                                                |                                                           | Reset Clear Search                                          | R                                               |
|                                                                |                                                           |                                                             | $\sim$                                          |
| ● こに入力して検索                                                     | o # <b>#</b>                                              | 2 💻 🕘                                                       | ∧ ◀ ☜ Φ)) ঢ় A <sup>15:20</sup><br>2021/01/25 🛃 |

3-2.漢字/アルファベット商標の検索②

- ・検索画面の下に番号に該当する商標が表示されます。
- 「Trade Mark Number」をクリックすると詳細情報(3-1.出願番号での検索③参照)が表示されます。

| 🗳 Trade Mark Search 🛛 🗙 🕂                                            |        |                          |                   |                                                                                                    |            |                 |                                                                                                    |                  |              | - <b>D</b> ×                                  |
|----------------------------------------------------------------------|--------|--------------------------|-------------------|----------------------------------------------------------------------------------------------------|------------|-----------------|----------------------------------------------------------------------------------------------------|------------------|--------------|-----------------------------------------------|
| $\leftrightarrow$ $\rightarrow$ C $\bullet$ esearch.ipd.gov.hk/nis-p | oos-vi | ew/#/tm/quic             | ksearch           |                                                                                                    |            |                 |                                                                                                    |                  |              | 🗟 Q 🌣 🖪 🛪 😝 :                                 |
|                                                                      | >      | More search cr           | iteria            |                                                                                                    |            |                 | Res                                                                                                    | Search           | *            |                                               |
|                                                                      | 10     | ✓ of 4 results           | 3                 |                                                                                                    |            | « < I           | Page 1 🔹 🔺 💥 📰                                                                                                    | ■ ★              | ₫• ⊠•        | EXCEL出力や簡易≓詳細、グ                               |
|                                                                      |        | Trade Mark<br>Number 🔺   | Trade Mark        | Trade Mark Text                                                                                         | Status     | Class<br>Number | Applicant/Owner's Name                                                                                                    | Priority<br>Date | Mark<br>Type | リット表示の切り替えかできょ<br>す                           |
| この商標は日本語漢字では検<br>索できませんでした。                                          |        | 300833652                | States and States | 吉兆宝山古昔宝山檢校琵琶和音<br>色吉兆本格芋燒酎西酒造謹釀創<br>業弘化二年 <mark>鹿兒島</mark> 縣日置市吹上町<br>与倉四九七0一一七西酒造株式会<br>社本格燒酎內容量720ml詰 | Registered | 33              | NISHI SHUZO KABUSHIKI<br>KAISHA (Nishi Shuzo Co.,<br>Ltd.)                                                                                            |                  | Ordinary     |                                               |
|                                                                      |        | 302123487                | Reces.            | <mark>鹿児島</mark> 黑鶏                                                                                     | Registered | 29              | NIHON-KOKU KAGOSHIMA-<br>KEN (Kagoshima<br>Prefectural Government of<br>Japan)                                                                        |                  | Ordinary     |                                               |
|                                                                      |        | 302932056                | -Mining Anti-     | KAGOSHIMA KUROUSHI<br>GYUUZINGER BLACK 黑牛 <mark>鹿児島</mark><br>黑牛 品種 黑毛和種 黑毛和牛                           | Registered | 29              | KAGOSHIMA-KEN KEIZAI<br>NOUGYOU KYOUDOU<br>KUMIAI RENGOUKAI<br>(KAGOSHIMA<br>PREFECTURAL ECONOMIC<br>FEDERATION OF<br>AGRICULTURAL CO-<br>OPERATIVES) | 19-03-<br>2014   | Ordinary     |                                               |
| この商標は繁体字では検索で<br>きませんでした。                                            |        | 30403 <mark>6</mark> 329 |                   | Kagoshima litoko <mark>鹿児島</mark> 鶏                                                                     | Registered | <mark>29</mark> | ZENNOH CHICKEN FOODS<br>KABUSHIKI KAISHA<br>(ZENNOH CHICKEN FOODS<br>CORPORATION)                                                                     |                  | Ordinary     | •                                             |
| ←                                                                    |        |                          | o ¤ <del>i</del>  | 🦺 <mark>은</mark> 💰 🐔                                                                                    | 9 蒚        | •               |                                                                                                    |                  |              | ^ ◀ ☜ Ф) ⊑ A <sup>15:32</sup><br>2021/01/25 🕄 |

# 3-3.ひらがな/カタカナ商標の検索(図形コード)①

- ・「Device Code」に28.3.3(「スタイライズされた日本語」の図形コード)を入力します。
- ·多くの商標が発見されるので、「Class Number(区分)」や「Filing Date(出願日)」を入力し絞り込みます。

| 🖉 Trade Mark Search 🛛 🗙 🕂                                          |                                                         |                                                      | - 0 ×                                                |  |  |  |  |
|--------------------------------------------------------------------|---------------------------------------------------------|------------------------------------------------------|------------------------------------------------------|--|--|--|--|
| $\leftrightarrow$ $\rightarrow$ C $\cong$ esearch.ipd.gov.hk/nis-p | pos-view/#/tm/quicksearch                               |                                                      | 🕸 Q 🏠 🖻 🗯 😫 🗄                                        |  |  |  |  |
|                                                                    | C Trade Mark Search                                     | 繁禧中文   简体中文   About Trade Mark search  Help <b>?</b> |                                                      |  |  |  |  |
|                                                                    | Q Quick Search Q Advanced Search 🖈 Records Extract List | 0) 品 G&S Classification 分品G&S Extract List(0)        |                                                      |  |  |  |  |
|                                                                    | Search for: Trade Mark Document                         |                                                      |                                                      |  |  |  |  |
|                                                                    | Record Type                                             | Trade Mark Number                                    |                                                      |  |  |  |  |
|                                                                    | All                                                     | Mark Tune                                            |                                                      |  |  |  |  |
|                                                                    | Wildcard                                                |                                                      |                                                      |  |  |  |  |
|                                                                    | Trade Mark Text (Example: ap*ple, ap?le)                | Nature of Mark                                       |                                                      |  |  |  |  |
|                                                                    |                                                         | All                                                  |                                                      |  |  |  |  |
|                                                                    | Device Code (Example: 1.1.2)                            | Mark Description                                     |                                                      |  |  |  |  |
|                                                                    | 28.3.3 x Add a tag Q                                    |                                                      |                                                      |  |  |  |  |
|                                                                    | Class Number (Example: 3)                               | Specifications of Goods/Services                     |                                                      |  |  |  |  |
|                                                                    | 29 × Add a tag                                          |                                                      |                                                      |  |  |  |  |
|                                                                    | Filing Date                                             | Registration Date                                    |                                                      |  |  |  |  |
|                                                                    |                                                         | Anent's Dataile                                      |                                                      |  |  |  |  |
|                                                                    | Applicant owner                                         | Agents Details                                       |                                                      |  |  |  |  |
|                                                                    | Address for Service                                     |                                                      |                                                      |  |  |  |  |
|                                                                    |                                                         |                                                      |                                                      |  |  |  |  |
|                                                                    | > More search criteria                                  |                                                      |                                                      |  |  |  |  |
|                                                                    |                                                         | Recet Clear Search                                   |                                                      |  |  |  |  |
|                                                                    |                                                         | inder Otal Sealth                                    | R                                                    |  |  |  |  |
|                                                                    |                                                         |                                                      | $\sim$                                               |  |  |  |  |
| ← ♀ ここに入力して検索                                                      | o # 🖩 🧧 隆 🤻                                             | 9 🚍 😐                                                | へ ◀ 钿 Φ) 厚 A <sup>16.06</sup><br>2021/01/25 <b>見</b> |  |  |  |  |

# 3-3.ひらがな/カタカナ商標の検索(図形コード)②

・検索画面の下に番号に該当する商標が表示されます。

「Trade Mark Number」をクリックすると詳細情報(3-1.出願番号での検索③参照)が表示されます。

| Trade Mark Search × +                                           |        |                        |                        |              |                                                     |                                  |                                           |                  |              | - <b>o</b> ×                                  |
|-----------------------------------------------------------------|--------|------------------------|------------------------|--------------|-----------------------------------------------------|----------------------------------|-------------------------------------------|------------------|--------------|-----------------------------------------------|
| $\leftarrow \rightarrow C$ $rightarrow$ esearch.ipd.gov.hk/nis- | pos-vi | iew/#/tm/quicks        | earch                  |              |                                                     |                                  |                                           |                  |              | 🕸 Q 🖈 🖻 🛊 😁 :                                 |
|                                                                 | 100    | ✓ of 10 results        |                        |              |                                                     | «                                | < Page 1 - → >> 📰                         | *                | ₫• ⊠•        | *                                             |
| 表示件数を最大100件まで変<br>更できます。                                        |        |                        |                        | Trade        |                                                     |                                  |                                           | 5                | グリッ          | ド表示への切り替えができます                                |
|                                                                 |        | Trade Mark<br>Number 🔺 | Trade Mark             | Mark<br>Text | Status                                              | Class<br>Number                  | Applicant/Owner's Name                    | Priority<br>Date | Mark<br>Type |                                               |
|                                                                 |        | 305434704              | A B                    | 涮涮鍋<br>大将    | Examined - First<br>Examination Report Issued       | 16 <mark>, 29</mark> ,<br>35, 43 | SINO FOREST LIMITED                       |                  | Ordinary     |                                               |
|                                                                 |        | 305438827              | どさんこ生活                 | 生活           | Application Published                               | 29                               | 株式會社好可料 (Hokuryo<br>Co.,Ltd.)             |                  | Ordinary     |                                               |
|                                                                 |        | 305438836              | <b>()</b> #2∪∃5        | н            | Application Published                               | <mark>29</mark>                  | 株式會社好可料(Hokuryo<br>Co.,Ltd.)              |                  | Ordinary     |                                               |
|                                                                 |        | 305443056              | やま幸                    | 幸            | Application Details Checked,<br>Application Pending | 16 <mark>, 29</mark> ,<br>31, 35 | Kabushiki Kaisha 39                       | 17-06-<br>2020   | Ordinary     |                                               |
|                                                                 |        | 305450517              | А В<br>1777732 атетота | ۲            | Application Published                               | <mark>29</mark>                  | CALBEE KABUSHIKI KAISHA<br>(CALBEE, Inc.) |                  | Ordinary     | <b>↑</b>                                      |
| ←  ク ここに入力して検索                                                  |        | С                      | ) III                  | 4            | e 🔹 🤻 🧕                                             |                                  |                                           |                  |              | ∧ ◀ ≔ Φ) ⊑ Α <sup>16:07</sup><br>2021/01/25 😨 |

# 3-3.ひらがな/カタカナ商標の検索(図形コード)③グリッド表示

- ・グリッド表示では商標イメージが視覚的に把握しやすい形式で表示されます。
- ・「Trade Mark Number」をクリックすると詳細情報(3-1.出願番号での検索③参照)が表示されます。

| Trade Mark Search × + |                            |             |             |                   |                                   |             | -                           |               |
|-----------------------|----------------------------|-------------|-------------|-------------------|-----------------------------------|-------------|-----------------------------|---------------|
| ← → C                 | -pos-view/#/tm/quicksearch |             |             |                   |                                   |             | 🗟 Q 🌣 💽 🖠                   | • \varTheta = |
|                       | Filing Date                |             |             | Registration Date |                                   |             |                             | *             |
|                       | From 01-11-2020            | То          | Ē           | From              | То                                | Ö           |                             |               |
|                       | Applicant/Owner            |             |             | Agent's Details   |                                   |             |                             |               |
|                       |                            |             |             |                   |                                   |             |                             |               |
|                       | Address for Service        |             |             |                   |                                   |             |                             |               |
|                       | > More search criteria     |             |             |                   |                                   |             |                             |               |
|                       |                            |             |             |                   |                                   | Olara Count |                             |               |
|                       |                            |             |             |                   | Reset                             | Clear       |                             |               |
|                       | 100 🗸 of 10 results        |             |             | < < Page 1        | 🔹 > » 🖂 🎹 🖽                       | ★ ♂▼ ⊠▼     |                             |               |
|                       | 305434704 🗆                | 305438827 🗆 | 305438836 🗆 | 305443056 🗆       | 305450                            | - 覧表示への切り替  | えができます                      | _             |
|                       | <b>À</b>                   | どさんこ生活      | כברכיי 🛟    | やま幸               | A B<br>571-75.72 (11-1-1-2-2-2-2- | ♥<br>#花     |                             |               |
|                       | 305477752 🗆                | 305488994 🗆 | 305491602 🗆 | 305502140 🗆       |                                   |             |                             |               |
|                       | A B                        |             | A B         |                   |                                   |             |                             | _             |
|                       | C<br>                      | とくしま三ツ星ビーフ  | С<br>С+#9с  | 日本へレスケア研究所        |                                   |             |                             |               |
|                       | 100 v of 10 results        |             |             | K V Page 1        | · · > » ≔ Ⅲ Ⅲ                     | * 2.        |                             |               |
|                       | Disclaimer Contact Us      |             |             |                   |                                   |             |                             |               |
| ₽ こに入力して検索            | 0                          | == 🛄 🖉 🤅    | • 💰 🦂 (     | 9 🗖 🔒             |                                   |             | へ ┥ 📾 🕼 ټ A 🛛 16:<br>2021/0 | 12<br>01/25 2 |